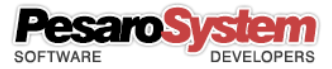

# Guida a Planner Studio

Copyright © 2001 - Pesaro System®

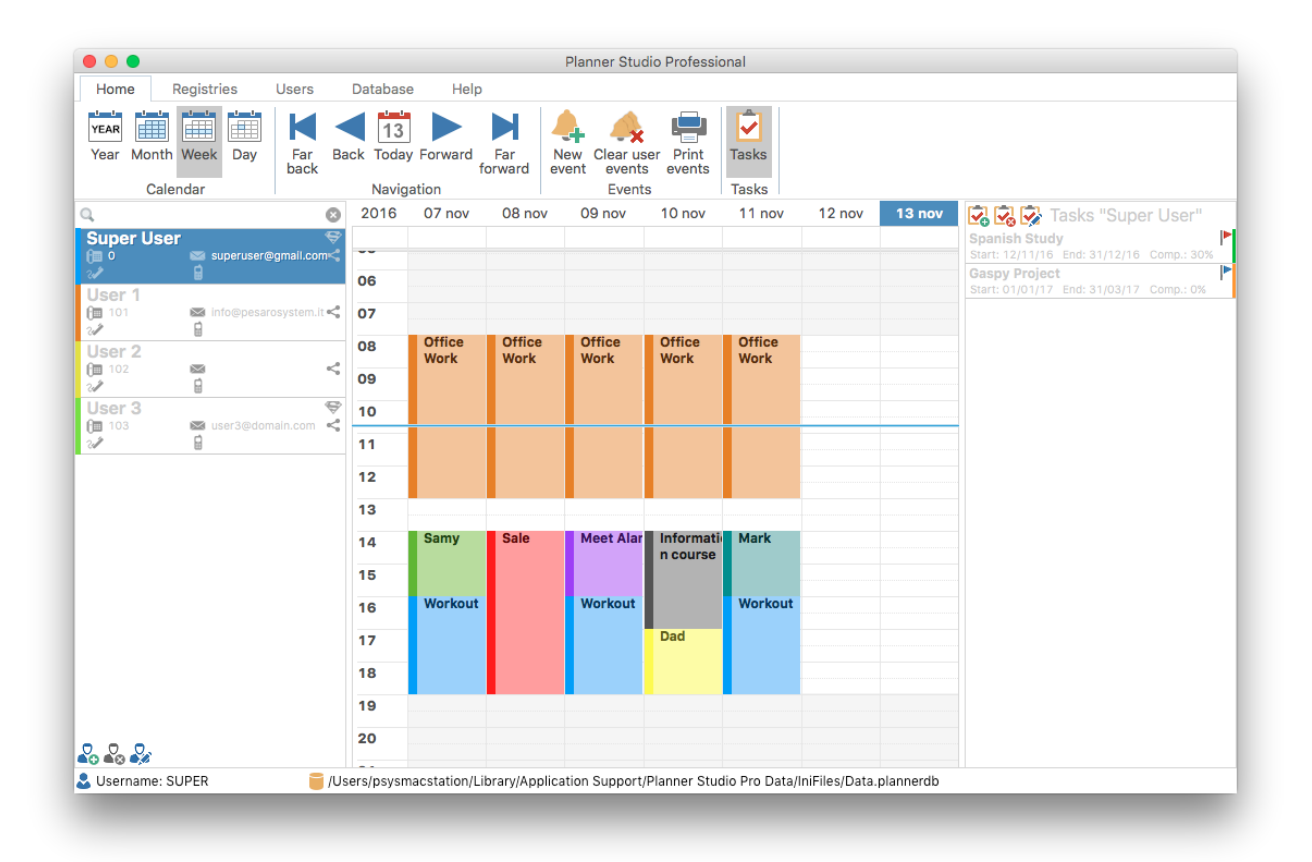

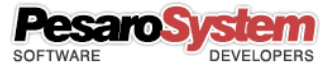

# Sommario

| Introduzione                                     | 3 |
|--------------------------------------------------|---|
| Calendario a Gestione Utenti                     | 1 |
| Primo Accesso                                    | 1 |
| Schermata iniziale                               | 5 |
| Schermata "Utente corrente"                      | 5 |
| Gestione Anagrafiche Clienti/Fornitori           | 3 |
| Schermata "Clienti"                              | ) |
| Schermata "Fornitori"1                           | 1 |
| Schermata "Gestione utenti"                      | 2 |
| Inserire un evento13                             | 3 |
| Collegare un cliente o fornitore1                | 3 |
| Inviare un'email all'utente                      | 1 |
| Inviare un'email al cliente14                    | 1 |
| Eliminare tutti gli eventi                       | 1 |
| Stampa Eventi1                                   | 5 |
| Inserire un'attività1                            | 5 |
| Gestione Database                                | 5 |
| Backup Database                                  | 5 |
| Restore Database                                 | 5 |
| Selezione percorso Database1                     | 7 |
| Eliminazione totale eventi dal Database1         | 7 |
| Condivisione Database con altri computer in rete | 3 |

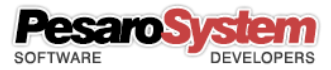

# Introduzione

Planner Studio è un software per la gestione del calendario in piattaforma multi utente. E' possibile connettere più postazioni di Planner Studio sullo stesso database in modo da poter condividere i calendari.

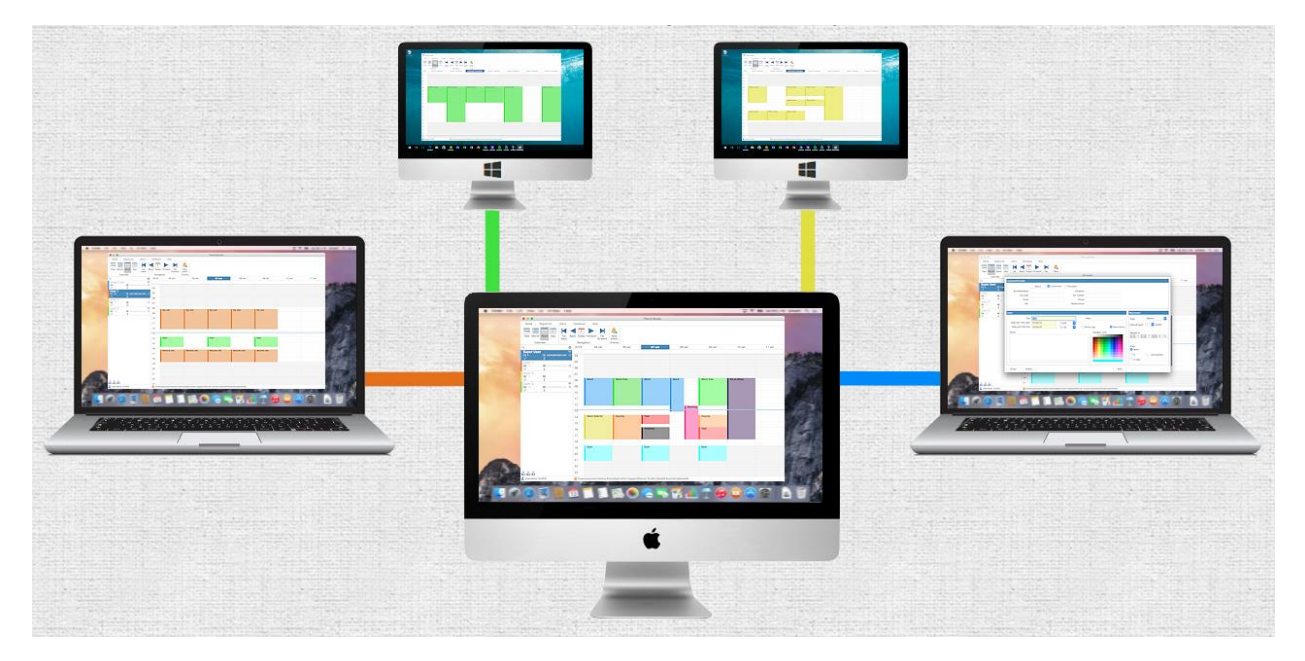

Un esempio di utilizzo potrebbe essere uno studio associati dove la reception è l'utente amministratore che controlla e gestisce gli eventi (in questo caso appuntamenti) di tutti gli uffici, e dove ciascun ufficio è un utente normale che può gestire solo il proprio calendario. In questo modo ad ogni telefonata la reception può verificare e in caso inserire nuovi appuntamenti senza dover chiedere conferma agli uffici. E così anche gli uffici si ritroveranno gli appuntamenti preimpostati dalla reception.

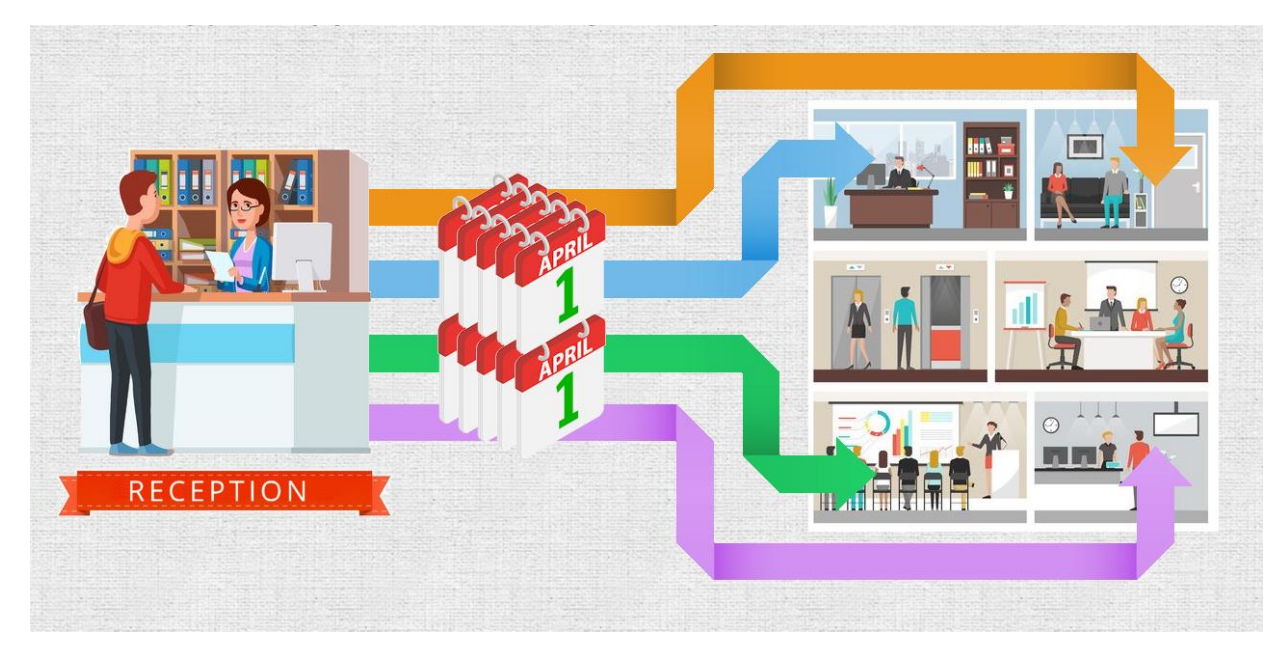

Altri esempi potrebbero essere:

- Studi medici, dove la reception (Super User) inserisce gli appuntamenti per i vari dottori (Normal User).
- Uffici, dove il capo ufficio (Super User) inserisce le attività dei propri lavoratori (Normal User).
- Scuole, dove gli utenti diventerebbero le classi e gli eventi i corsi, e quindi poter impostare i vari corsi per ciascuna classe.

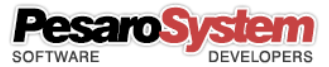

- Hotel, dove gli utenti diventerebbero le stanze e gli eventi indicherebbero se le stanze sono occupate o meno.

Planner Studio è veramente molto flessibile e può essere applicato ad un infinità di tipologie di lavoro, adattabile ad ogni esigenza.

#### Calendario a Gestione Utenti

Come già specificato Planner Studio gestisce il calendario in piattaforma multi utente.

Esistono due tipi di utenti: Super Users, e Normal Users.

I Super Users (che possono essere anche più di uno) possono gestire i calendari di tutti gli utenti, più se stesso. Un Super User può tenere sotto controllo tutti gli altri utenti inserendo, modificando, ed eliminando eventi dai calendari. Un Super User può anche inserire nuovi utenti.

I Normal User possono gestire solo il proprio calendario e i propri dati.

#### Primo Accesso

Per effettuare il primo accesso inserire come username SUPER e lasciare la password vuota.

| Username | SUPER |
|----------|-------|
| Password |       |
|          |       |
|          | Enter |
|          |       |

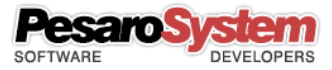

# Schermata iniziale

Prima di iniziare a lavorare con Planner Studio il programma richiederà un nome utente e una password. Quella di default è **SUPER** senza password. Sarà poi possibile dalla schermata "Utente corrente" modificare la propria password.

La schermata principale è divisa in tre zone: in alto la Ribbon Bar con tutte le funzioni del programma; a sinistra la Lista degli Utenti; al centro il Calendario.

I primi quattro pulsanti della Ribbon Bar sotto il tab "Home" permettono di visualizzare il calendario in quattro modi differenti: Anno, Mese, Settimana, Giorno.

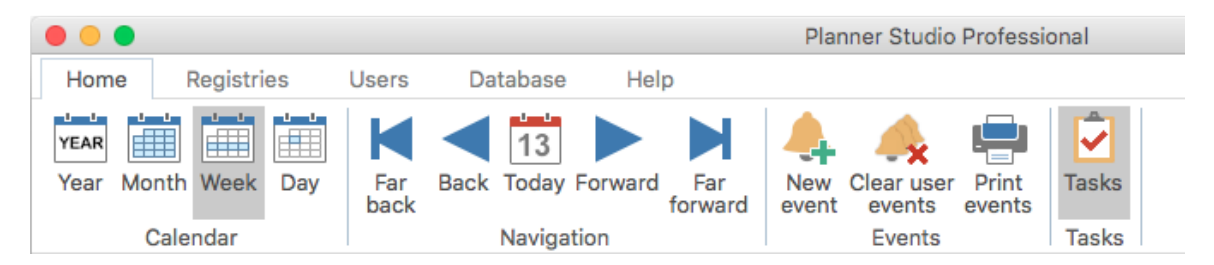

Poi troviamo i pulsanti di navigazione che permettono di spostarci avanti e indietro nel tempo.

Infine il pulsante per inserire un evento.

Sulla sinistra invece troviamo la Lista degli Utenti:

| Q,                                                | 6                                                        | 9 |
|---------------------------------------------------|----------------------------------------------------------|---|
| ADMIN<br>(≡<br>⊘∕                                 |                                                          | ^ |
| Amilcare Gi<br>₪<br>√                             | useppe                                                   |   |
| Bertuccioli I<br>1 3473<br>2 0721/7755996         | Filippo<br>≊ ава@ава.com<br>азу/4478856                  |   |
| Cesare Peru<br>() 3011<br>2 0721/377215           | <b>gini</b><br>info@colombini.com<br><b>3</b> 39/9966321 |   |
| Davide Mar<br>@<br>2                              | chionni<br>ම<br>ම                                        |   |
| <b>Dott. Farina</b><br>() 3396<br>2 0721/659873   | 82 Co.<br>➡ franci.farina@tiscali.i<br>☐ 338-3325489     |   |
| Federico Ale<br>3058<br>2 0721/772429             | essi info@febal.com                                      |   |
| Fernando Pa<br>(1) 3124<br>2 071/1225566<br>0 0 0 | acchi<br>∞ contatti@fira.com<br>a28/9966547              | ¥ |

Se disponibile la lista visualizzerà oltre al nome anche il numero interno, l'email, il telefono, il cellulare, e il colore di default.

In alto sopra la lista possiamo utilizzare la funzione di ricerca per filtrare gli utenti.

Alla selezione di un utente il calendario visualizzerà gli appuntamenti dell'utente selezionato.

Con un doppio click sull'utente verrà aperta la maschera per la modifica degli utenti.

Se è stato fatto l'accesso come utente normale la lista degli utenti non sarà visibile e l'utente potrà gestire solo il proprio calendario e i propri dati.

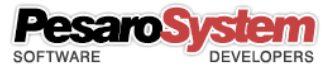

Muovendo il mouse sopra il calendario e tenendo premuto il pulsante sinistro potremmo creare un evento disegnandolo.

Appena lasceremo il pulsante comparirà la finestra per completare le informazioni relative all'evento.

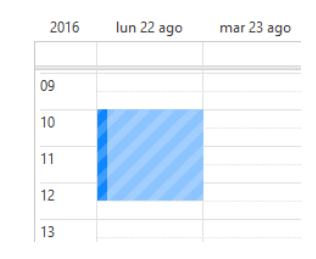

# Schermata "Utente corrente"

Dal tab "Utenti", pulsante "Utente corrente", si apre la schermata che permette di modificare i dati dell'utente che ha effettuato l'accesso iniziale.

| e Registries                   | Users      | Database  | Help              |    |                |                            | _         |
|--------------------------------|------------|-----------|-------------------|----|----------------|----------------------------|-----------|
| t Users<br>management<br>Users |            |           |                   |    |                |                            |           |
|                                |            |           | Current Lice      | ~  |                |                            |           |
|                                |            | Master d  | Additional data   | Δ. | count Email    |                            |           |
| Master data                    |            | indotor d | ala national data |    | Contacts       |                            |           |
| Company                        | Super User |           |                   |    | Internal Phone | 0                          |           |
| Address                        |            |           |                   |    | Phone          |                            |           |
| Zip/City/Prov.                 |            |           |                   |    | Fax            |                            |           |
| VAT number                     |            |           |                   |    | Mobile phone   |                            |           |
| Name/Surname                   |            |           |                   |    | URL            |                            |           |
| Username                       | SUPER      | ✓ S       | uper User         |    | Color          |                            |           |
| Password                       |            | Pa        | assword required  |    |                |                            | _         |
| Confirm passw.                 |            |           |                   |    | Master type    | <ul> <li>Shared</li> </ul> | O Private |

È possibile modificare tutti i dati, l'utente e la password, e il colore di default.

Il colore di default verrà visualizzato nella Lista degli Utenti a sinistra e sarà utilizzato come colore di base per creare nuovi eventi per quel utente. Ovviamente poi ciascun evento può essere modificato e quindi cambiato di colore.

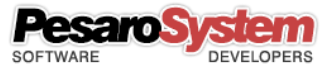

| Master data Additional data     Additional data     Code   Tax code   Notes     Notes     Close     Save |                 |             | Current User    |               |
|----------------------------------------------------------------------------------------------------|-----------------|-------------|-----------------|---------------|
| Additional data Code Tax code Notes Close Close Save                                                     |                 | Master data | Additional data | Account Email |
| Code<br>Tax code<br>Notes Close Close                                                                    | Additional data |             |                 |               |
| Tax code Notes Close Save                                                                                | Code            |             |                 |               |
| Notes                                                                                                    | Tax code        |             | X               |               |
| Close Save                                                                                               | Notes           |             | *               |               |
| Close                                                                                                    |                 |             |                 |               |
| Close                                                                                                    |                 |             |                 |               |
|                                                                                                    | Close           |             |                 | Save          |

| count Email  |                                 | Test Account |
|--------------|---------------------------------|--------------|
| Display name | Gabriele                        | Test Account |
| Email        | superuser@gmail.com             |              |
|              | ✓ Use SMTP server Port          |              |
| Server SMTP  | smtp.gmail.com 465              |              |
|              | Use an encrypted connection SSL |              |
|              | Server requires authentication  |              |
| Username     | superuser@gmail.com             |              |
| Password     | ••••• Show Password             |              |
|              |                                 |              |

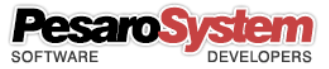

# Gestione Anagrafiche Clienti/Fornitori

Ogni utente può decidere se condividere le anagrafiche clienti/fornitori con gli altri utenti.

In caso di condivisione tutti gli utenti con anagrafiche condivise potranno vedere e modificare le anagrafiche degli altri utenti che hanno deciso di condividerle.

In caso di non condivisione l'utente lavorerà con la propria anagrafica senza vedere quella degli altri e senza condividere la propria.

Nell'esempio qui sotto vediamo 5 utenti di cui 2 con anagrafiche private e 3 con anagrafiche condivise:

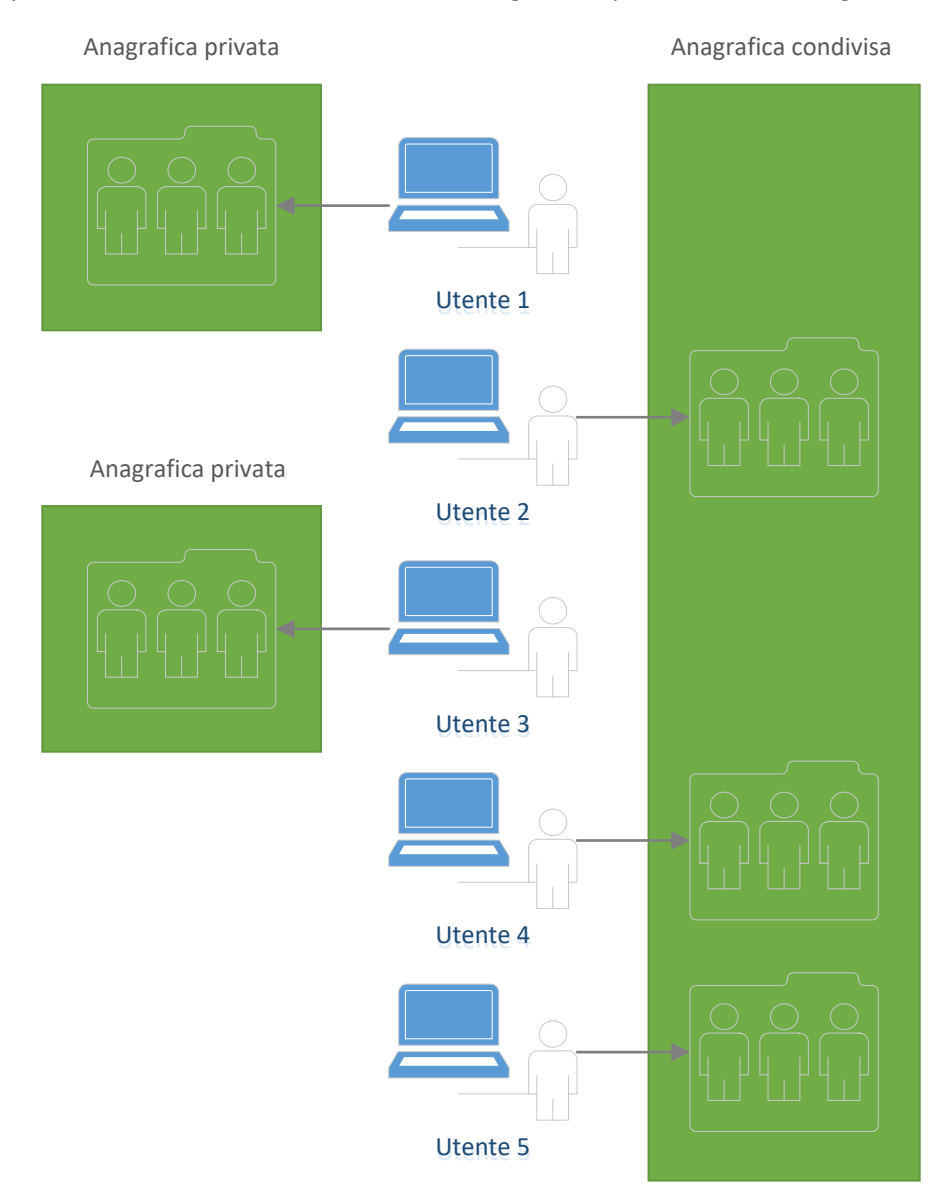

Gli utenti 1 e 3 hanno l'anagrafica privata e lavoreranno vedendo solo la propria anagrafica. Gli utenti 2, 4 e 5 invece hanno l'anagrafica condivisa e lavoreranno vedendo le anagrafiche di tutti gli utenti con anagrafica condivisa tranne quelle degli utenti con anagrafica privata.

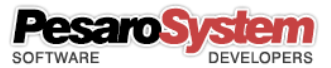

Se l'utente 1 cambiasse tipo di anagrafica e scegliesse quella condivisa, tutti gli altri utenti con anagrafica condivisa vedrebbero la sua anagrafica e lui quella degli altri:

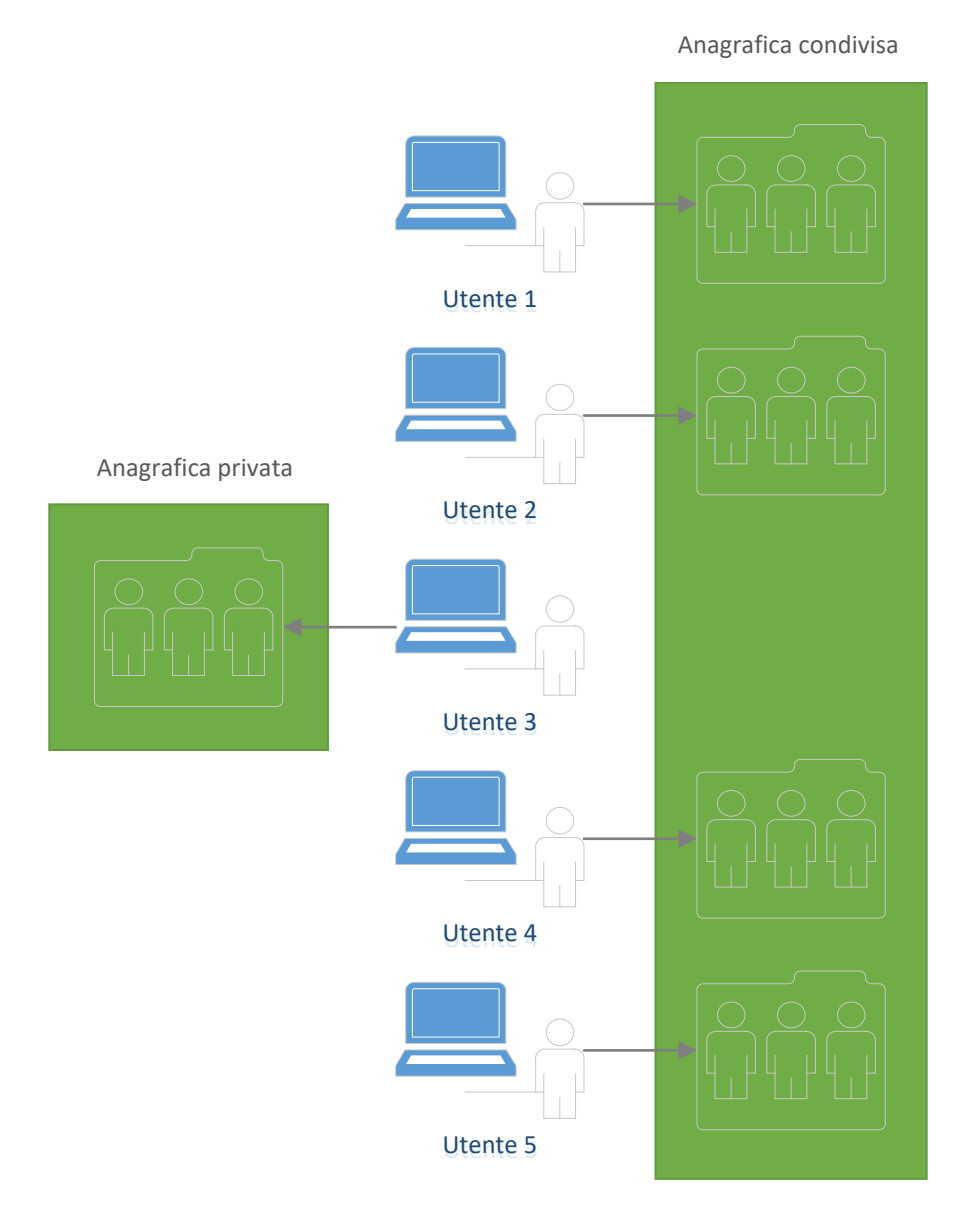

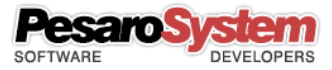

## Schermata "Clienti"

È possibile gestire un'anagrafica clienti, sia semplicemente come rubrica, sia per collegarla ad un evento specifico. È infatti possibile durante la gestione degli eventi specificare se quel evento è collegato ad un cliente.

|                              | Cus                                                                                                    | tomers                                                                                                    |                                                                                                    |                                                                                                    |                                                                                                    |                                                                                                    |
|------------------------------|----------------------------------------------------------------------------------------------------|----------------------------------------------------------------------------------------------------|----------------------------------------------------------------------------------------------------|----------------------------------------------------------------------------------------------------|----------------------------------------------------------------------------------------------------|----------------------------------------------------------------------------------------------------|
| ᅌ Contains ᅌ                 |                                                                                                    |                                                                                                    |                                                                                                    |                                                                                                    | ОК                                                                                                    | Clear                                                                                                    |
| Surname                      | Born city                                                                                                    | Born pr                                                                                                    | Date of birth                                                                                                    | Tax code                                                                                                    |                                                                                                    | Address                                                                                                    |
| Alfano                       | Roma                                                                                                    |                                                                                                    | 31/03/1990                                                                                                    |                                                                                                    |                                                                                                    | Via Don (                                                                                                    |
| Figarella                    | Pesaro                                                                                                    | PU                                                                                                    | 20/09/1987                                                                                                    | MCLFGR8                                                                                                    | 7F20G4790                                                                                                    | Via Mont                                                                                                    |
| Fregeni                      | Milano                                                                                                    | MI                                                                                                    |                                                                                                    |                                                                                                    |                                                                                                    | Via Galli,                                                                                                    |
| Polini                       | Madrid                                                                                                    |                                                                                                    |                                                                                                    |                                                                                                    |                                                                                                    | 88, Gran                                                                                                    |
| Stured                       | London                                                                                                    |                                                                                                    | 03/02/1977                                                                                                    |                                                                                                    |                                                                                                    | 122 Oxf                                                                                                    |
|                              |                                                                                                    |                                                                                                    |                                                                                                    |                                                                                                    |                                                                                                    |                                                                                                    |
|                              | Registries                                                                                                    | Additional data                                                                                                    | )                                                                                                    |                                                                                                    |                                                                                                    |                                                                                                    |
|                              |                                                                                                    | Residence                                                                                                    |                                                                                                    |                                                                                                    |                                                                                                    |                                                                                                    |
| Michele                      |                                                                                                    | Address                                                                                                    | Via Monte                                                                                                    | Bianco, 10                                                                                                    |                                                                                                    |                                                                                                    |
| Figarella                    |                                                                                                    | Zip/City/Pro                                                                                                    | v. 61122                                                                                                    | Pesaro                                                                                                    | P                                                                                                    | U                                                                                                    |
| Pesaro                       | PU                                                                                                    | Contacts                                                                                                    |                                                                                                    |                                                                                                    |                                                                                                    |                                                                                                    |
| 20/09/1987 Sex               | <b>○</b> N ○F                                                                                                    | Phone/Fax                                                                                                    | 0721202                                                                                                    | 2980                                                                                                    |                                                                                                    |                                                                                                    |
| MCLFGR87F20G479O             |                                                                                                    | Mobile phon                                                                                                    | e                                                                                                    |                                                                                                    |                                                                                                    |                                                                                                    |
|                              |                                                                                                    |                                                                                                    |                                                                                                    |                                                                                                    |                                                                                                    |                                                                                                    |
| michele.figarella@maxoter.co | om                                                                                                    | URL                                                                                                    |                                                                                                    |                                                                                                    |                                                                                                    |                                                                                                    |
|                              | Contains       Contains         Surname       Alfano         Figarella       Fregeni         Polini       Stured         Michele       Figarella         Figarella       Pesaro         20/09/1987          Sex       MCLFGR87F20G4790 | Contains       Image: Contains         Surname       Born city         Alfano       Roma         Figarella       Pesaro         Polini       Madrid         Stured       London | Contains       Image: Contains       Image: | Contains       Contains         Surname       Born city       Born pr       Date of birth         Alfano       Roma       31/03/1990         Figarella       Pesaro       PU       20/09/1987         Polini       Madrid       Milano       Mil         Stured       London       03/02/1977         Registries       Additional data         Michele       Address       Via Monte         Figarella       Pu       20/09/1987       61122         Pesaro       PU       Contacts       Phone/Fax       07212022         McLFGR87F20G479O       N       F       Mobile phone       Mobile phone | Contains Contains   Surname Born city   Alfano Roma   31/03/1990   Figarella Pesaro   Polini Madrid   Polini Madrid   Stured London   03/02/1977     Registries   Additional data     Registries   Additional data     Registries   Additional data     Residence   Address   Via Monte Bianco, 10   Zip/City/Prov.   61122   Pesaro   PU   20/09/1987   Sex   N   Figarella   McLFGR87F20G4790     Nichele figarella@maxoter.com | Contains OK   Surname Born city   Alfano Roma   31/03/1990   Figarella Pesaro   PU 20/09/1987   Milano Mi   Polini Madrid   Stured London   03/02/1977     Registries   Additional data     Residence   Address   Via Monte Bianco, 10   Figarella   Pesaro   PU   Contacts   Poloni   Sex   N   F   McLFGR87F20G4790   Michele finarella@maxoter.com |

Nei dati aggiuntivi è possibile anche inserire un'immagine relativa al cliente.

Le anagrafiche clienti possono essere condivise con quelle di altri utenti scegliendo l'impostazione dalla schermata di gestione utente.

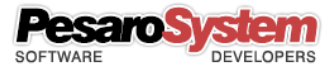

## Schermata "Fornitori"

È possibile gestire un'anagrafica fornitori, sia semplicemente come rubrica, sia per collegarla ad un evento specifico. È infatti possibile durante la gestione degli eventi specificare se quel evento è collegato ad un fornitore.

|                   |             |                      | Subbi      | 010            |            |            |          |    |
|-------------------|-------------|----------------------|------------|----------------|------------|------------|----------|----|
| Company           |             | Address              | Zip        | City           | Province   | VAT number | Internal | Ph |
| Apple             |             | 1 Infinite Loop      | 95014      | Cupertino      | CA         |            |          |    |
| ox                |             |                      |            |                |            |            |          |    |
| Google inc        |             | Mountain View        | 94043      | 1600 Amphit    | CA         |            |          |    |
| HP                |             |                      |            |                |            |            |          |    |
| <b>Mediaset</b>   |             |                      |            |                |            |            |          |    |
| <b>/</b> icrosoft |             | One Microsoft Way    |            | Redmond        | Washington |            |          |    |
| Sky               |             |                      |            |                |            |            |          |    |
| (erox             |             | Coyote Hill Road     | 94304      | Palo Alto      | CA         |            |          |    |
| /ahoo! Inc.       |             | 701 First Avenue     | 94089      | Sunnyvale      | CA         |            |          |    |
|                   |             |                      |            |                |            |            |          |    |
|                   |             |                      |            |                |            |            |          |    |
|                   |             | Re                   | gistries A | dditional data |            |            |          |    |
| Master data       |             |                      |            | Contac         | ts         |            |          |    |
|                   |             |                      |            |                | _          |            |          |    |
| Company           | Google inc  |                      |            | Inter          | nal Phone  |            |          |    |
| Address           | Mountain Vi | ew                   |            | Phor           | ne         |            |          |    |
| Zip/City/Prov.    | 94043       | 1600 Amphitheatre Pa | rkwa CA    | Fax            |            |            |          |    |
| VAT number        |             |                      |            | Mahi           | ile phone  |            |          | -  |
| VAT number        |             |                      |            | MODI           | lie phone  |            |          |    |
| Internet          |             |                      |            |                |            |            |          |    |
| Internet          |             |                      |            |                |            |            |          |    |
| Email             |             |                      |            | URL            |            |            |          |    |
|                   |             |                      |            |                |            |            |          |    |
| Close             | Delete      |                      |            |                |            | Save       | New      |    |

I dati gestibili sono più o meno gli stessi dei clienti.

Le anagrafiche fornitori possono essere condivise con quelle di altri utenti scegliendo l'impostazione dalla schermata di gestione utente.

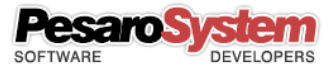

# Schermata "Gestione utenti"

Se è stato fatto l'accesso come Super User si potrà aprire la schermata che permette di modificare i dati di tutti gli utenti. (Dal tab "Utenti", pulsante "Gestione utenti")

| ne Registries                                                                                                    | Users      | Database  | Help        |         |                                                                                                    |            |          |                                       |
|----------------------------------------------------------------------------------------------------|------------|-----------|-------------|---------|----------------------------------------------------------------------------------------------------|------------|----------|---------------------------------------|
| nt Users<br>r management<br>Users                                                                                           |            |           |             |         |                                                                                                    |            |          |                                       |
|                                                                                                    |            |           |             |         |                                                                                                    |            |          |                                       |
| Company                                                                                                    |            | Address   | Us          | City    | Province                                                                                                   | VAT number | Internal | Pho                                   |
| Super User                                                                                                    |            | Address   | Σip         | City    | Frovince                                                                                                   |            | 0        | 110                                   |
| User 1                                                                                                    |            |           |             |         |                                                                                                    |            | 101      |                                       |
| User 2                                                                                                    |            |           |             |         |                                                                                                    |            | 102      |                                       |
| User 3                                                                                                    |            |           |             |         |                                                                                                    |            | 103      |                                       |
|                                                                                                    |            |           |             |         |                                                                                                    |            |          |                                       |
|                                                                                                    |            |           |             |         |                                                                                                    |            |          |                                       |
|                                                                                                    |            |           |             |         |                                                                                                    |            |          |                                       |
|                                                                                                    |            |           |             |         |                                                                                                    |            |          |                                       |
|                                                                                                    |            |           |             |         |                                                                                                    |            |          |                                       |
|                                                                                                    |            |           |             |         |                                                                                                    |            |          |                                       |
|                                                                                                    |            |           |             |         |                                                                                                    |            |          |                                       |
|                                                                                                    |            |           |             |         |                                                                                                    |            |          |                                       |
|                                                                                                    |            | Ponistrio | Additions   | data.   | Account Email                                                                                              |            |          |                                       |
|                                                                                                    |            | Registrie | s Additiona | al data | Account Email                                                                                              |            |          |                                       |
| Master data                                                                                                    |            | Registrie | s Additiona | al data | Account Email<br>Contacts                                                                                  |            |          |                                       |
| Master data<br>Company                                                                                                    | Super User | Registrie | s Additiona | al data | Account Email<br>Contacts<br>Internal Phone                                                                | 0          |          |                                       |
| Master data<br>Company<br>Address                                                                                           | Super User | Registrie | s Additiona | al data | Account Email<br>Contacts<br>Internal Phone<br>Phone                                                       | 0          |          |                                       |
| Master data<br>Company<br>Address<br>Zip/City/Prov.                                                                         | Super User | Registrie | s Additiona |         | Account Email<br>Contacts<br>Internal Phone<br>Phone<br>Fax                                                | 0          |          |                                       |
| Master data<br>Company<br>Address<br>Zip/City/Prov.<br>VAT number                                                           | Super User | Registrie | s Additiona |         | Account Email<br>Contacts<br>Internal Phone<br>Phone<br>Fax<br>Mobile phone                                | 0          |          |                                       |
| Master data<br>Company<br>Address<br>Zip/City/Prov.<br>VAT number<br>Name/Surname                                           | Super User | Registrie | s Additiona |         | Account Email<br>Contacts<br>Internal Phone<br>Phone<br>Fax<br>Mobile phone<br>URL                         | 0          |          |                                       |
| Master data<br>Company<br>Address<br>Zip/City/Prov.<br>VAT number<br>Name/Surname<br>Username                               | Super User | Registrie | s Additiona | al data | Account Email<br>Contacts<br>Internal Phone<br>Phone<br>Fax<br>Mobile phone<br>URL<br>Color                | 0          |          |                                       |
| Master data<br>Company<br>Address<br>Zip/City/Prov.<br>VAT number<br>Name/Surname<br>Username<br>Password                   | Super User | Registrie | s Additiona | I data  | Account Email<br>Contacts<br>Internal Phone<br>Fax<br>Mobile phone<br>URL<br>Color                         |            |          |                                       |
| Master data<br>Company<br>Address<br>Zip/City/Prov.<br>VAT number<br>Name/Surname<br>Username<br>Password<br>Confirm passw. | Super User | Registrie | s Additiona | al data | Account Email<br>Contacts<br>Internal Phone<br>Phone<br>Fax<br>Mobile phone<br>URL<br>Color<br>Master type | 0<br>      | ) Priva  | e e e e e e e e e e e e e e e e e e e |
| Master data<br>Company<br>Address<br>Zip/City/Prov.<br>VAT number<br>Name/Surname<br>Username<br>Password<br>Confirm passw. | Super User | Registrie | s Additiona | al data | Account Email<br>Contacts<br>Internal Phone<br>Phone<br>Fax<br>Mobile phone<br>URL<br>Color<br>Master type | 0          | O Priva  | a a a a a a a a a a a a a a a a a a a |
| Master data<br>Company<br>Address<br>Zip/City/Prov.<br>VAT number<br>Name/Surname<br>Username<br>Password<br>Confirm passw. | Super User | Registrie | s Additiona | al data | Account Email<br>Contacts<br>Internal Phone<br>Phone<br>Fax<br>Mobile phone<br>URL<br>Color<br>Master type | 0          | O Priva  | tte                                   |

Il contenuto della schermata, oltre la lista degli utenti, contiene gli stessi campi della schermata "Utente corrente".

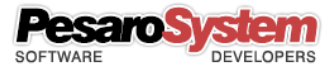

## Inserire un evento

È possibile inserire un evento cliccando sul pulsante "Nuovo evento" oppure trascinando il mouse sul calendario.

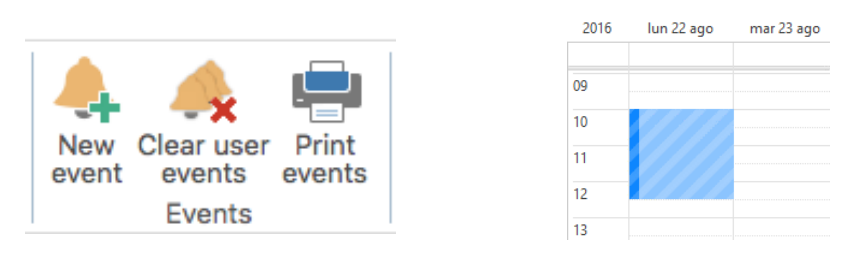

Verrà visualizzata una schermata del genere dove poter impostare le caratteristiche dell'evento:

| Surname/Name<br>Company<br>Email<br>URL                | Select                                  | Customers U Su      | Tax code<br>VAT number<br>email Phone<br>Mobile phone |                         |            |                                                                                        |        |
|--------------------------------------------------------|-----------------------------------------|---------------------|-------------------------------------------------------|-------------------------|------------|----------------------------------------------------------------------------------------|--------|
| vent                                                   |                                         |                     |                                                       |                         |            | Recurrence                                                                             |        |
| Titi<br>Date and Time sta<br>Date and Time En<br>Notes | e Office Work<br>07/11/16<br>d 07/11/16 | ··· 08:0<br>·· 13:0 | Plac                                                  | e day<br>Category color | Recurrence | Type V<br>Interval each 1<br>Repeat on V<br>M T W<br>Ends<br>Never<br>In 10<br>In date | Veekiy |

Supponiamo che si tratti di una riunione per un'analisi su uno sviluppo di un software. Prevediamo un'ora e mezza, dalle undici e mezza alle tredici, il 22 agosto. Abbiamo inserito delle note, e collegato l'evento ad un cliente.

## Collegare un cliente o fornitore

È possibile collegare un evento ad un cliente o fornitore in modo da avere i contatti principali sempre in evidenza e anche per ulteriori funzionalità. Per collegare un cliente o fornitore all'evento selezionare prima il tipo tramite le apposite checkbox e poi cliccando sul tasto "seleziona".

| Customer/Provider |                               |              |  |
|-------------------|-------------------------------|--------------|--|
|                   | Select Ocustomers O Suppliers |              |  |
| Surname/Name      | k 🔺                           | Tax code     |  |
| Company           |                               | VAT number   |  |
| Email             | Several                       | Phone        |  |
| URL               |                               | Mobile phone |  |

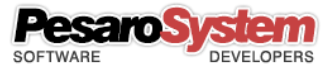

Comparirà una finestra di ricerca dove sarà possibile selezionare il cliente.

| co 🔶              |                   |         | Search |
|-------------------|-------------------|---------|--------|
| Surname           | Name              | Company | VAT nu |
| Corsi<br>Cordelli | Eilippo<br>Davide |         | I      |
|                   |                   |         | •      |
|                   |                   |         |        |
|                   |                   |         |        |
|                   |                   |         |        |
|                   |                   | _       | 1      |
|                   |                   | -       |        |

Digitare un valore nel campo di testo, ad esempio l'inizio del nome del cliente, e poi cliccare sul tasto "cerca". Compariranno i clienti corrispondenti al testo di ricerca. Selezionare un cliente con un doppio click o con il tasto "importa".

A questo punto il cliente sarà collegato all'evento.

| Customer/Provider |                           |               |            |
|-------------------|---------------------------|---------------|------------|
|                   | Select Ocustomers O       | Suppliers     |            |
| Surname/Name      | Cordelli Davide           | Tax code      |            |
| Company           |                           | VAT number    |            |
| Email             | cordelli.davide@gmail.com | d email Phone |            |
| URL               |                           | Mobile phone  | 3397786543 |

#### Inviare un'email all'utente

Se l'utente ha un account email valido è possibile inviare un'email per ricordare l'evento.

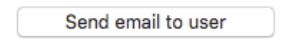

#### Inviare un'email al cliente

Se anche il cliente ha un'email valida è possibile inviare l'email anche al cliente per ricordare l'evento.

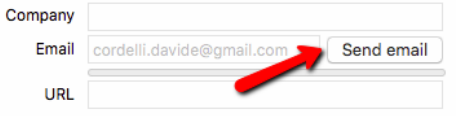

## Eliminare tutti gli eventi

Cliccando sul pulsante sottostante è possibile eliminare tutti gli eventi dell'utente selezionato.

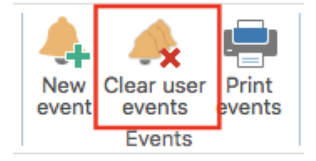

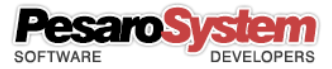

## Stampa Eventi

È possibile anche stampare gli eventi per un intervallo di date.

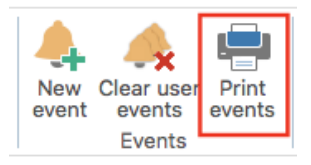

## Inserire un'attività

È possibile inserire una attività visualizzando il riquadro attività.

| •••       |            | Planner Studio Professional |              |                     |                                |                 |
|-----------|------------|-----------------------------|--------------|---------------------|--------------------------------|-----------------|
| Home      | Registries | Users                       | Database     | Help                |                                |                 |
| Year Mont | h Week Day | Far<br>back                 | Back Today F | Forward Far forward | New Clear user<br>event events | Print<br>events |
| Calendar  |            |                             | Navigation   |                     | Events                         | Tasks           |

Le attività a differenza degli eventi non sono a calendario ma sono progetti di lunga durata dove è possibile impostare un inizio, una fine, la percentuale di progresso, il completamento, la priorità, ecc.

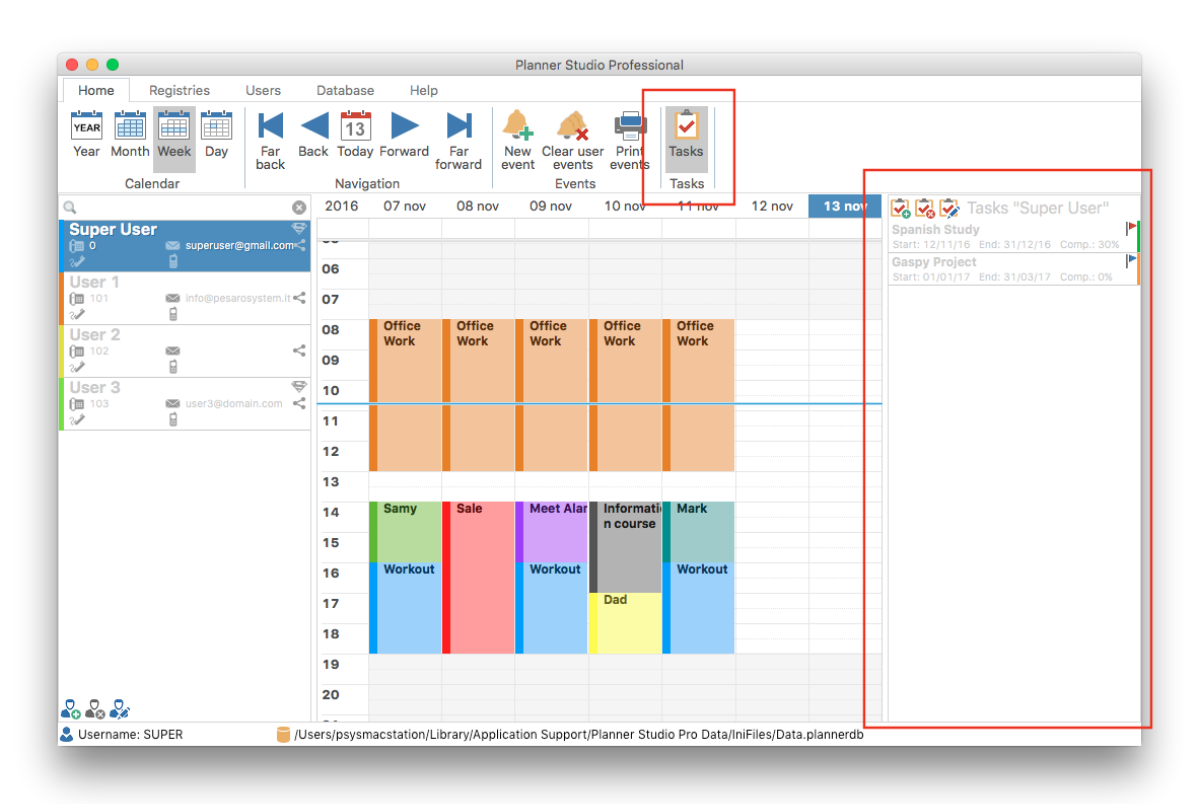

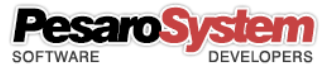

# Gestione Database

#### Backup Database

Per creare un copia di backup del database di Planner Studio è sufficiente cliccare sul pulsante sotto indicato e scegliere dove salvare il file.

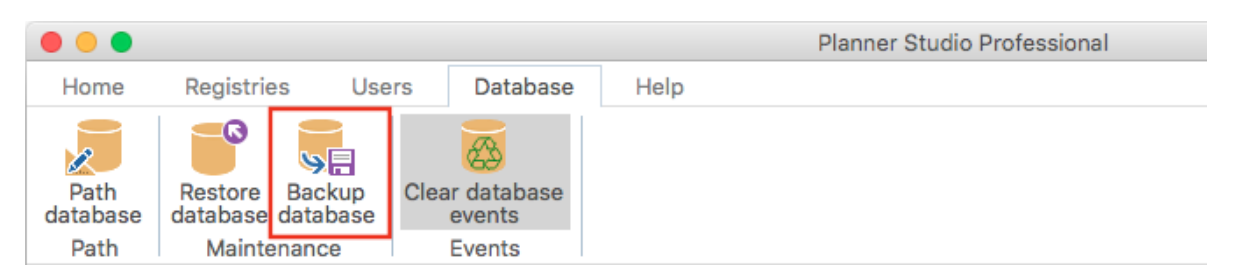

Dopo aver selezionato dove salvare il file verrà fatta una copia del database in uso sul percorso scelto.

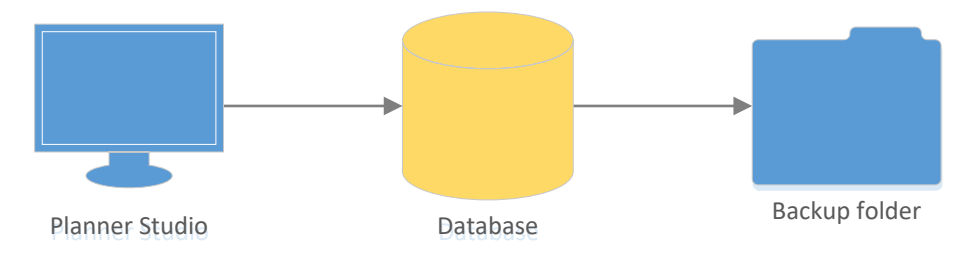

#### **Restore Database**

Per ripristinare un backup del database di Planner Studio si deve scegliere l'archivio cliccando sul pulsante sotto indicato.

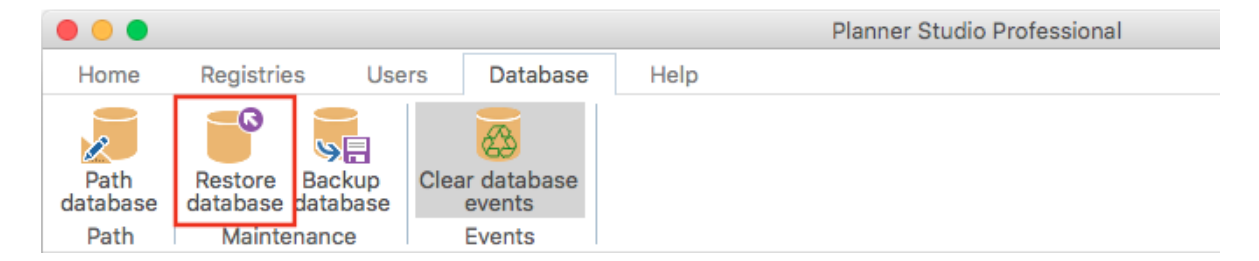

Una volta selezionato il database da ripristinare, il database in uso verrà sostituito con quello scelto, mentre il file originale scelto non subirà modifiche.

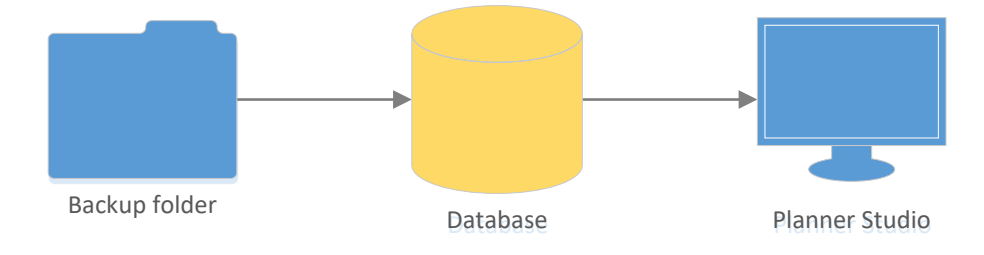

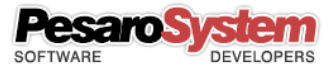

#### Selezione percorso Database

La selezione del percorso del database permette di scegliere una posizione diversa oltre a quella di default di Planner Studio.

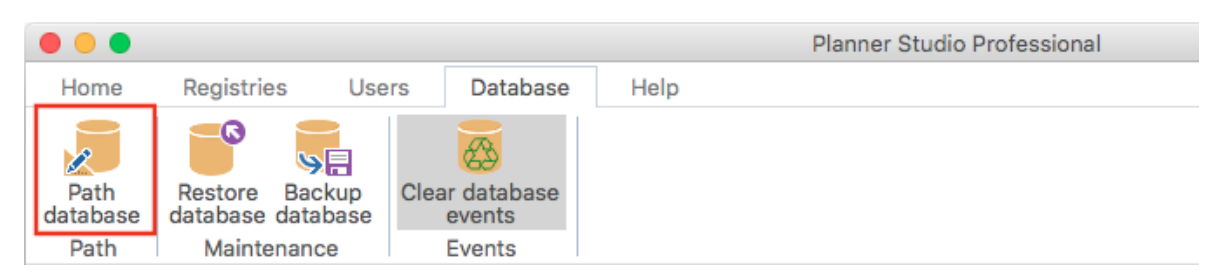

Questo permette anche di spostare il database su un server su una cartella condivisa e di collegare tutte le postazioni di Planner Studio allo stesso database.

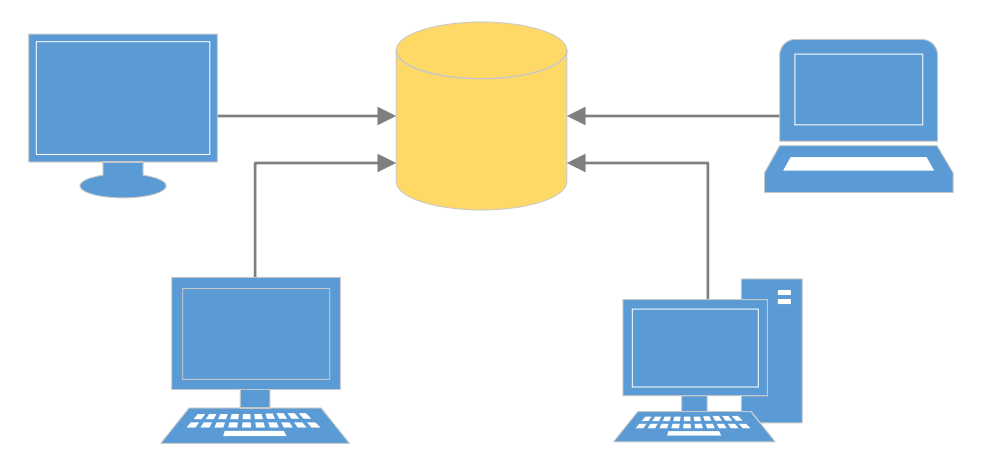

## Eliminazione totale eventi dal Database

È possibile eliminare tutti gli eventi per tutti gli utenti cliccando sul pulsante sotto indicato. Il database sarà svuotato completamente.

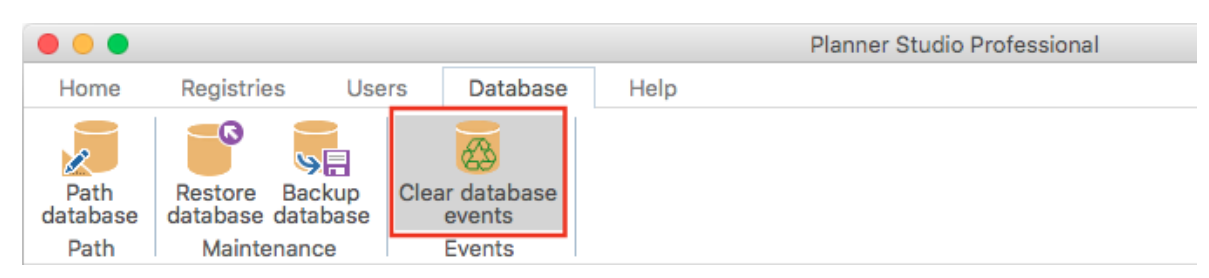

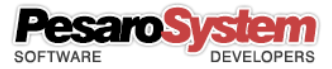

### Condivisione Database con altri computer in rete

È possibile condividere il database con altri computer in modo da essere tutti sincronizzati. Seguire questi semplici passi:

- 1. Scegliere una cartella condivisa dove salvare il database. Che sia una cartella dove tutti i computer ci possano accedere con permessi di scrittura.
- 2. Questa operazione deve farla solo una volta dal computer "principale" dove attualmente ha il database da condividere.

Dal tab "Database" selezionare il pulsante "Backup Database". Le comparirà una finestra per scegliere dove salvare il backup. Scelga la cartella condivisa menzionata nel punto 1.

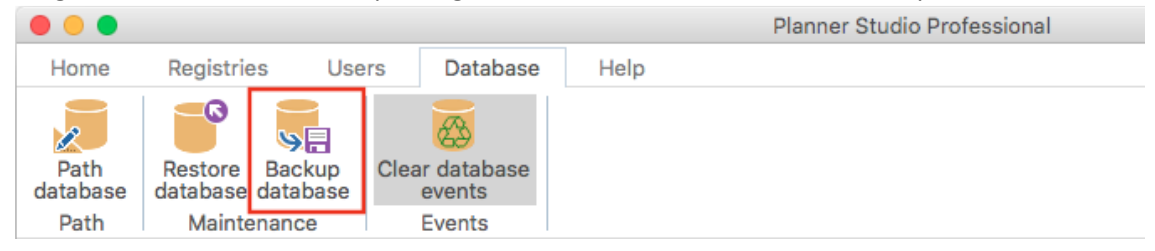

- 3. Ora il database è salvato nella cartella condivisa.
- 4. Questa operazione deve farla per tutti i computer dove vuole condividere il database, quindi per tutti i Planner Studio installati.

Deve selezionare il tab "Database" e il pulsante "Percorso Database". Le comparirà una finestra dove potrà scegliere il nuovo percorso a cui il programma farà riferimento. Selezioni il percorso condiviso dove ha salvato il backup nel punto 2.

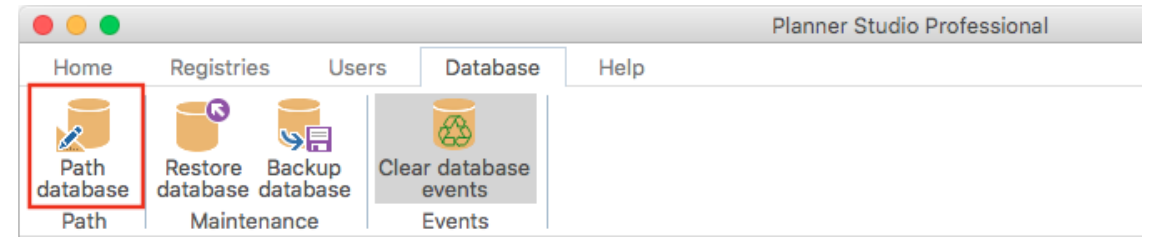

5. D'ora in avanti ogni computer collegato leggerà lo stesso database condiviso, quindi tutte le operazioni fatte saranno istantanee e visibili da tutti.